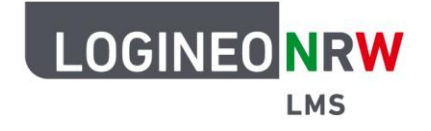

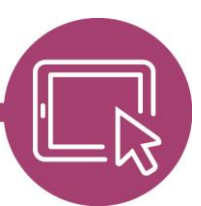

LMS – Das Lernmanagementsystem für NRW

## Anleitung für Lehrerinnen und Lehrer Als Kursersteller/in Kurse in einem Kursbereich anlegen

Haben Ihnen die Administrierenden der Schule das Recht *Kursersteller/in* für einen Kursbereich erteilt,
können Sie innerhalb diesem Kurse anlegen. Nach erfolgreicher Anmeldung gelangen Sie über das
Hauptmenü Meine Kurse [1] zu einer Übersicht Ihrer Kurse. Mit Klick auf den Button Neuen Kurs anlegen
[2], alternativ auch über das Dreipunktemenü [3] neuer Kurs öffnet sich ein neues Fenster.

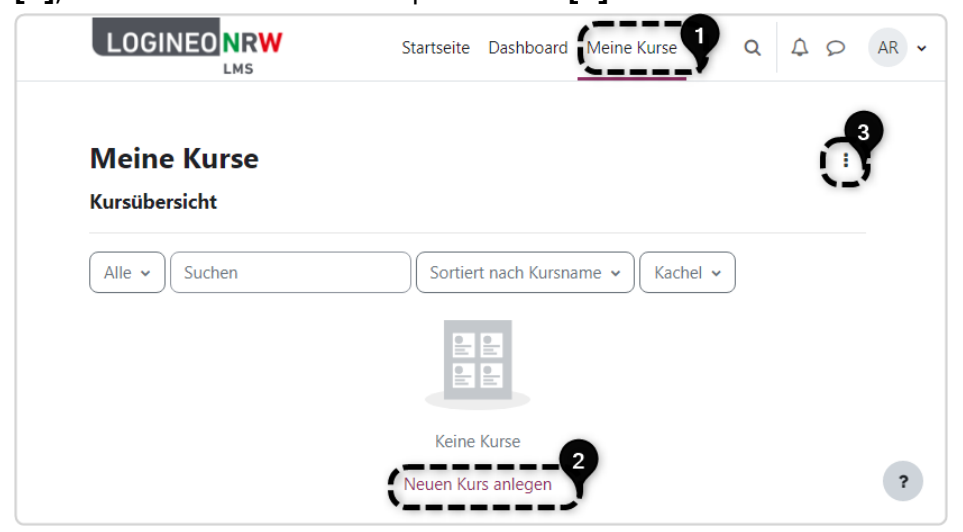

Nun kann mithilfe des Drop-down-Menüs der Ort des Kurses noch differenzierter bestimmt werden. Den Konventionen der Schule entsprechend wird der Kurs nach Klick auf **Speichern** angelegt.

| Kurse / Klasse          | 6 / Kurse und Kursbereiche verwalten / Neuen Kurs anlegen |                  |   |
|-------------------------|-----------------------------------------------------------|------------------|---|
| Klasse                  | 5                                                         |                  |   |
| Kursbereich             | Mehr 🗸                                                    |                  |   |
| Neuen                   | -<br>Kurs anlegen                                         |                  |   |
| ✓ Allae                 | meines                                                    | Alles aufklappen |   |
| Vollständig<br>Kursname | er 0 0                                                    |                  |   |
| Kurzer Kurs             | name 🕕 😧                                                  |                  |   |
| Kursbereich             | • • Klasse 6                                              |                  |   |
| Kurssichtba             | rkeit 💿                                                   |                  | ? |

LOGINEO NRW ist ein Projekt des Ministeriums für Schule und Bildung des Landes Nordrhein-Westfalen.

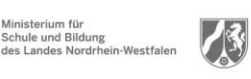

www.logineo.nrw.de

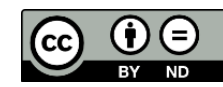

Herausgeber: <u>Medienberatung NRW</u> Dieses Dokument steht unter <u>CC BY-ND 4.0 Lizenz</u>

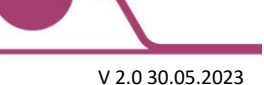